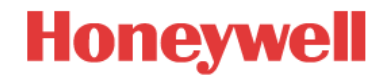

## Installing your Lyric Round Wi-Fi Thermostat - Second Generation with Apple HomeKit

These instructions are designed to help guide you through installing the second generation Lyric Round<sup>™</sup> Wi-Fi Thermostat for intended use with Apple<sup>®</sup> HomeKit<sup>™</sup>. Integration with Apple HomeKit requires four steps to ensure compatibility and operation.

## Before you begin:

Lyric's implementation of Apple HomeKit requires a "C" wire. If your thermostat does not have a "C" wire the Lyric Thermostat will still work but you will be unable to utilize Apple HomeKit functionality. To learn more about your system compatibility and what a "C" wire is, click <u>here</u>.

**Step 1:** Remove your existing Lyric Thermostat. If this is your first time installing a Lyric thermostat, proceed to step 2.

| 0000                               | Ψ.         | 1                 | 80:00   |     | 6 + \$ |    |
|------------------------------------|------------|-------------------|---------|-----|--------|----|
| C Thermostat Configuration<br>Home |            |                   |         |     |        |    |
| Therm                              | iostat Ni  | ame               |         |     |        |    |
| Lyric                              | Round      |                   |         |     |        |    |
| Therm                              | ostat Co   | nfiguratio        | n       |     |        |    |
| Heati                              | ng Syst    | em<br>ad Air (Gar | (/0/1)  |     |        |    |
| Heati<br>1                         | ng Stag    | pes               |         |     |        |    |
| Cooli                              | ng Stag    | les               |         |     |        |    |
| Reco                               | nfigure    | Thermo            | stat    |     |        | ×. |
| Reset                              | Wi-Fi      |                   |         |     |        | 2  |
| Versi                              | 00<br>5.00 |                   |         |     |        |    |
|                                    |            | DELETE            | YRIC RO | UND |        |    |
|                                    |            |                   |         |     |        |    |
|                                    |            |                   |         |     |        |    |
|                                    |            | 1                 | ~       |     |        |    |

- 1. In your Lyric app, open the main menu (the three line icon the upper left hand corner).
- 2. Locate and tap on the name of the thermostat you're uninstalling and tap "Thermostat Configuration."
- 3. Take note your configuration settings. You will need these when you configure your new Lyric Round.
- 4. Tap on "Delete" to remove the thermostat.
- 5. Uninstall thermostat from your wall. Refer to the Quick Start Guide, if necessary.

**Step 2:** Update the iOS software on your smartphone or tablet to the latest version. Download the latest Lyric app.

## Step 3: Review iOS settings & iCloud

You must have Keychain access enabled for HomeKit to work.

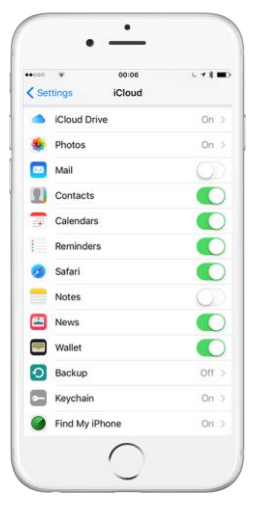

- On your iOS smartphone or tablet, go to Settings > iCloud. Ensure you are actively signed in to iCloud.
- Ensure that iCloud Drive is on.
  If iCloud does not appear or if you are still experiencing issues, turn off your iCloud Keychain. Then turn back on. It may take several minutes for the synchronization to complete. To learn more about iCloud syncing issue, click <u>here</u>.
- 3. Ensure Keychain is on.

## Step 4: Verify Lyric app settings

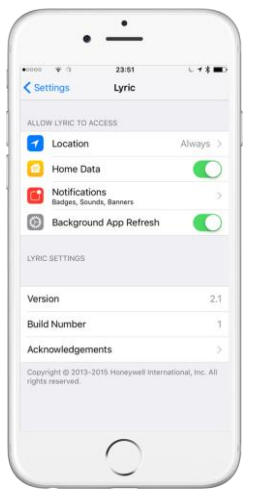

- 1. Go to Settings > Lyric.
- 2. Ensure that your Lyric app has access to the following:
  - Location Always
  - Home Data On
  - Notifications Allow Notifications

You have now completed the steps required to enable Apple HomeKit with the second generation Lyric Thermostat. Once you have configured your app, you can test the integration by performing a voice command via Siri. For example, issue the command "set thermostat to 72 degrees".

For further assistance please contact customer care at 1-800-633-3991.